## (別紙資料)連絡メール登録手順

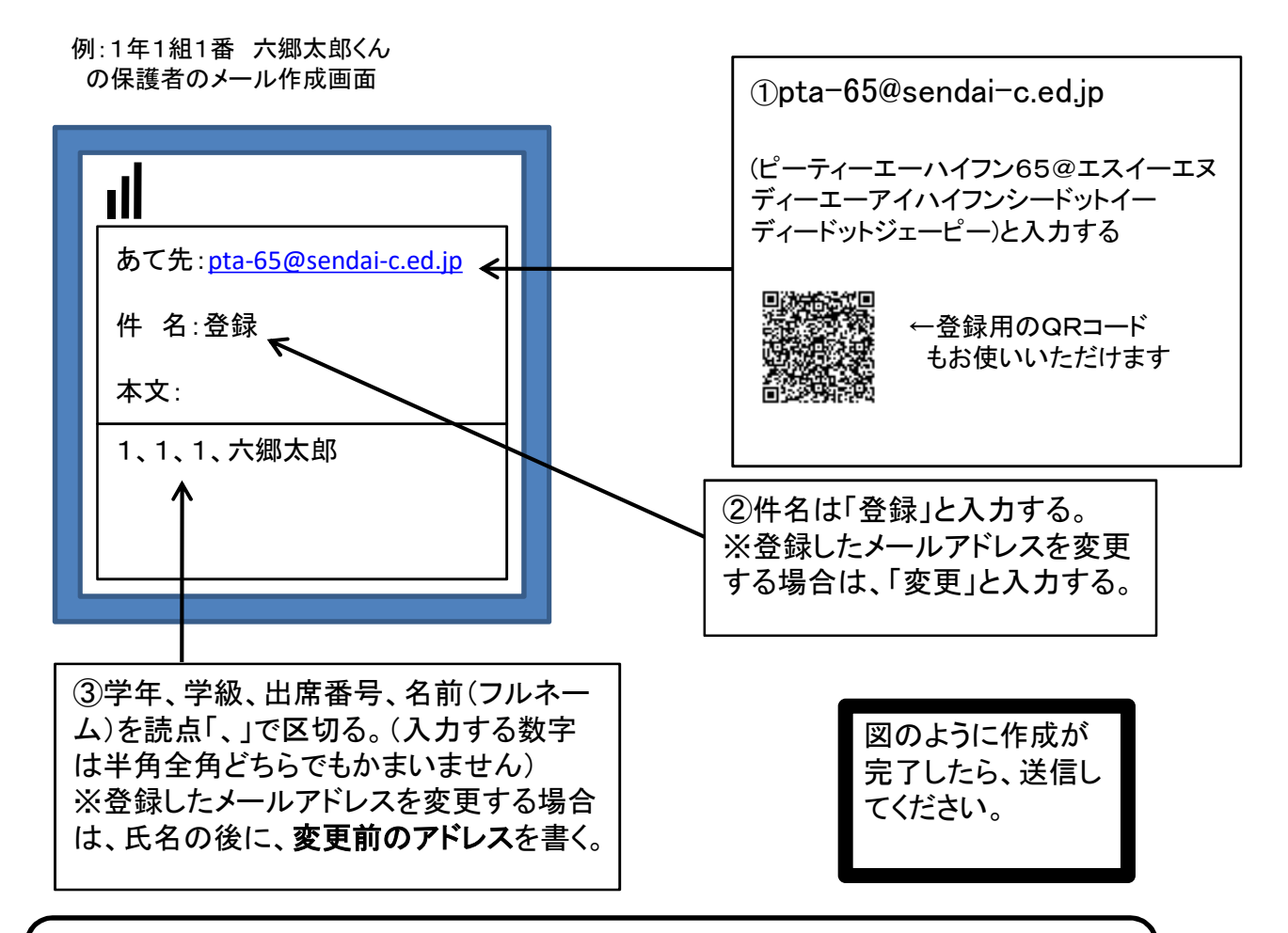

## ★在校兄弟がいる場合

在校兄弟がいる場合、1通の登録依頼メールで兄弟分をまとめてソフトに登録することができません。同じメールアドレスであっても、ひとりずつ送信していただくことになります。 (兄のクラスは普通登校だが,弟のクラスが学級閉鎖になった場合など)

★生徒1人に対して、最高5人まで登録可能です 例えば、両親や祖父母の携帯、自宅のパソコンなど、ご家庭の状況に合わせて、5件まで登録することができます。 その際は、それぞれの端末から、個別に上記の登録メールを送信することになります。

★連絡用メールアドレスに送信した場合は・・・ 学校からのメールの本文中に「返信は不要です」とある場合は、学校への返信は必要ありません。 また、連絡用のメールアドレスを使って学校側へメールを送った際は、確認処理はコンピュータが 自動的に行うため、学校側で内容を確認することはできません。ご了承ください。

※メールアドレスの変更や削除を行いたい場合は、学校へお申し付けください。 ご不明な点は担当までお問い合わせください。また、PCからのメール拒否設定をしている場合 メールが届きません。